## DocView Implementation Checklist Midway Data Systems

| Practice Information                                                                                                    |  |
|----------------------------------------------------------------------------------------------------|--|
| Practice Name                                                                                                    |  |
| Billing Address: Attn, Street, City, State Zip                                                                                                    |  |
| Practice primary contact person (name, email, work, cell)                                                                                                    |  |
| Practice Website URL                                                                                                    |  |
| What IP address(es) will our system see<br>traffic from for users at your <u>practice</u> when<br>accessing DocView via the internet. (Only<br>these IP addresses plus the hospital IP<br>addresses will have access to DocView.) |  |
| Names of delivering providers (please list<br>ALL and please double-check spelling).<br>Hospital staff will use this list to access your<br>practice's patients.                                                                  |  |
| Greenway Site Number                                                                                                    |  |
| Contract Signed Date                                                                                                    |  |
| Business Association Agreement Signed<br>Date                                                                                                    |  |

| Hospitals at which your physicians deliver  |  |
|---------------------------------------------|--|
| Hospital Name, City, State                  |  |
|                                             |  |
|                                             |  |
|                                             |  |
| What IP address(es) will our system see     |  |
| traffic from for users at the hospital when |  |
| accessing DocView via the internet. (either |  |
| forward this question to a hospital IT      |  |
| contact or have them contact us.)           |  |

| Application Settings                                   |                       |            |                |  |
|--------------------------------------------------------|-----------------------|------------|----------------|--|
| Hospital staff see a list of patients that have a      |                       |            |                |  |
| practice-defined Flag set via Clinical Alert.          |                       |            |                |  |
| Please use the instructions below to set up a          |                       |            |                |  |
| flag and Clinical Alert.                               |                       |            |                |  |
| Enter the <b>NAME</b> of the Patient Flag you          | (example: Prenatal re | cords ava  | il in DocView) |  |
| created:                                               |                       |            |                |  |
|                                                        |                       |            |                |  |
| List two patient ID's that have this Patient Flag      |                       |            |                |  |
| set:                                                   |                       |            |                |  |
|                                                        |                       |            |                |  |
| List two patient ID's that do <b>NOT</b> have this     |                       |            |                |  |
| Patient Flag set.                                      |                       |            |                |  |
|                                                        |                       |            |                |  |
| Document List: Please indicate which                   | Document Type         | <u>Y/N</u> | Patient ID     |  |
| Greenway-defined Document Types you want               | Correspondence        | Y/N        |                |  |
| included in the prenatal packet. <i>Please include</i> | Custom Note           | Y/N        |                |  |
| at least one Patient ID that has these                 | H&P Note              | Y/N        |                |  |
| documents associated with them for testing             | Misc. Note            | Y/N        |                |  |
| purposes.                                              | Orders Note           | Y/N        |                |  |
|                                                        | Procedure Note        | Y/N        |                |  |
|                                                        | Progress Note         | Y/N        |                |  |
|                                                        | Quick Note            | Y/N        |                |  |
|                                                        | Triage Note           | Y/N        |                |  |
|                                                        | Prenatal Flowsheet    | Y/N        |                |  |
|                                                        | Lab Flowsheet         | Y/N        |                |  |
|                                                        |                       |            |                |  |
| Please list all Non Greenway-defined                   |                       |            |                |  |
| Document Types (please verify the spelling             |                       |            |                |  |
| matches the Document Type spelling you                 |                       |            |                |  |
| defined in PrimeSUITE)                                 |                       |            |                |  |
| Maximum Retrieved Document Age : <i>e.g.,</i>          |                       |            |                |  |
| 365 days                                               |                       |            |                |  |

Patients with "Restricted" flag or "Sensitive" flag are NOT visible in DocView. Practices wishing them to be visible will need to remove the "Restricted" or "Sensitive" flag.

## Flag and Clinical Alert Setup

- In Registration / Patient Flags Administration, click the Clinical Alerts tab
- Click the Plus sign to create a flag
- Select Category "Clinical Alerts"
- Enter a label for the flag, anything will work but we recommend something like what is shown
- Hit the Right arrow.
- Pick an image and save the Flag

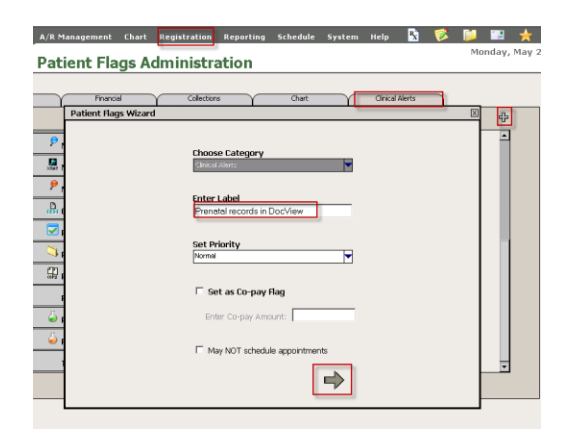

## **Create a Clinical Alert**

On the Chart Clinical Alerts window, set up the Clinical Alert with values like shown (or specific for your practice if desired).

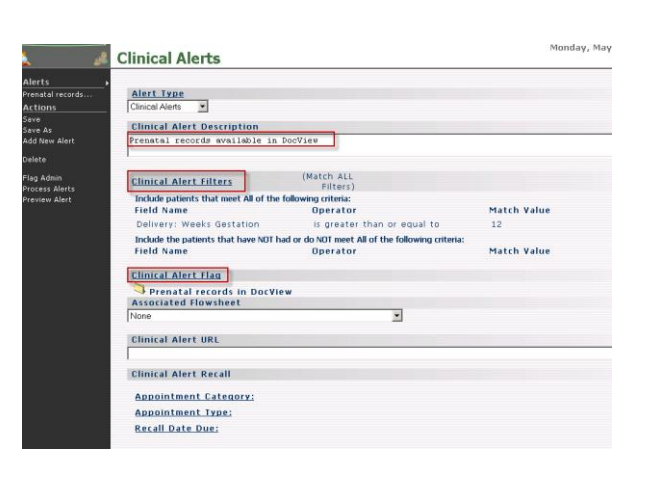

## **Preview Alerts**

| Alerts                           | Alert Tune                                                                         |                                                              |                                               |                    |
|----------------------------------|------------------------------------------------------------------------------------|--------------------------------------------------------------|-----------------------------------------------|--------------------|
| Actions                          | Clinical Alerts                                                                    |                                                              |                                               |                    |
| Save<br>Save As<br>Add New Alert | Clinical Alert Description<br>Prenatal records available in                        | DocView                                                      |                                               |                    |
| Delete                           |                                                                                    |                                                              |                                               |                    |
| Flag Admin<br>Process Alerts     | Clinical Alert Filters                                                             | (Match ALL<br>Filters)                                       |                                               |                    |
| Preview Alert                    | Include patients that meet All of the                                              | following criteria:                                          | Market Haller                                 |                    |
|                                  | Field Name                                                                         | Uperator                                                     | Match Value                                   |                    |
|                                  | Delivery: Weeks Gestation                                                          | is greater than or equal to                                  | 12                                            |                    |
|                                  | Include the patients that have NOT h                                               | ad or do NOT meet All of the following criteria              |                                               |                    |
|                                  | Message from webpage                                                               |                                                              |                                               |                    |
|                                  | This preview will generate a listing of al<br>wish to preview Clinical Alerts now? | patients that qualify for the selected alert. It is recommen | ded that this preview be run when all PrimeSu | ite users are inac |
|                                  |                                                                                    |                                                              |                                               |                    |
|                                  | Clinical Alert URL                                                                 |                                                              |                                               |                    |

For the Clinical Alert you just created, hit Preview Alert and hit OK.

A list of patient ID's qualified for the Alert will display.

| 🗿 Clinical Alert Preview Webpage Dialog |                       |  |  |
|-----------------------------------------|-----------------------|--|--|
| ave To File                             |                       |  |  |
| 92 patients qu                          | alify for this alert. |  |  |
| atientID                                | Name                  |  |  |
| 526                                     | Ada                   |  |  |
| .494                                    | Alec                  |  |  |
| 459                                     | Amu                   |  |  |
| .302                                    | And                   |  |  |
| .185                                    | And                   |  |  |
| 516                                     | And                   |  |  |
| .467                                    | Ang                   |  |  |
| 329                                     | Antc                  |  |  |
| .522                                    | Arya                  |  |  |
| .486                                    | Aspi                  |  |  |
| 513                                     | Aun                   |  |  |
| 533                                     | Avac                  |  |  |
| 516                                     | Bakk                  |  |  |
| .335                                    | Balla                 |  |  |
| 503                                     | Barris                |  |  |
| 532                                     | Bara                  |  |  |
| .474                                    | Bare                  |  |  |
| 519                                     | Barr                  |  |  |
| .076                                    | Baue                  |  |  |
| .262                                    | Beitr                 |  |  |
| .508                                    | Bell,                 |  |  |
| 503                                     | Bell,                 |  |  |
|                                         |                       |  |  |